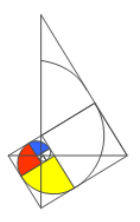

## A) Anleitung zur Selbstregistrierung des Elternzugangs bei WebUntis

Liebe Eltern,

mithilfe dieser Schritt-für-Schritt-Anleitung können Sie sich selbst mit Ihrer privaten E-Mail-Adresse, die von der Schule in WebUntis hinterlegt wurde, registrieren. Sie benötigen dabei keine separaten Zugangsdaten für WebUntis. Es gibt einen Zugang pro Familie. Geschwisterkinder werden ebenfalls mit diesem Zugang automatisch registriert. Auf der Startseite nach der Anmeldung können Sie jeweils einzelne Ihrer Kinder auswählen.

1) Rufen Sie im Internet/Browser (nicht in der App, siehe separate Anleitung) die Internetseite www.webuntis.com auf. Im Suchfeld geben Sie "Gymnasium Ebingen" ein und wählen die Schule aus.

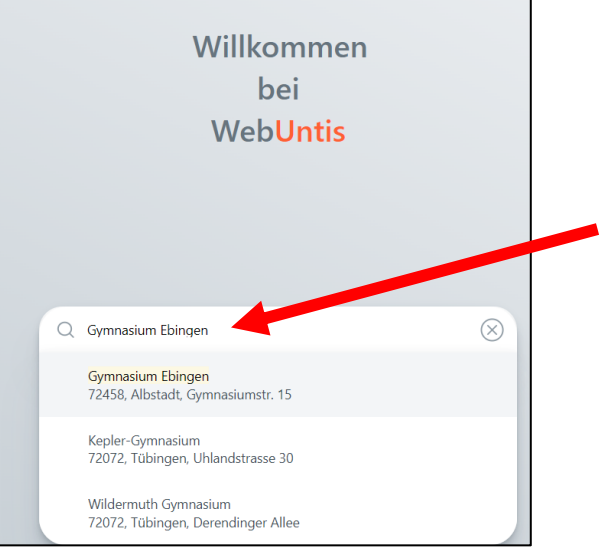

3) Geben Sie Ihre E-Mail-Adresse

## 2) Klicken Sie anschließend ganz unten auf "Registrieren"

| unten auf " <b>Registrieren</b> ".                      | ein, klicken Sie auf "Senden". In<br>Ihrem E-Mail-Postfach finden Sie<br>einen Bestätigungslink. Alternativ<br>können Sie den Bestätigungscode |                                                                                          |
|---------------------------------------------------------|----------------------------------------------------------------------------------------------------|------------------------------------------------------------------------------------------|
| WebUntis Login                                          |                                                                                                    |                                                                                          |
|                                                         | kopieren ur<br>Feld eingeb                                                                                                    | nd im entsprechenden<br>ben.                                                             |
|                                                         | WebUntis Registrierung                                                                                                    | [WebUntis] Registrierung                                                                 |
|                                                         |                                                                                                    | WebUntis<br>14. September 2024 17:21<br>Datalle alablandan                               |
| Benutzername                                            | Bitte geben Sie die E-Mail Adresse ein, die für Sie in<br>WebUntis hinterlegt wurde.                                                           | Klicken Sie auf folgenden Link, um die<br>Registrierung abzuschließen oder geben Sie den |
| Passwort (O)                                            | E-Mail Adresse                                                                                                    | Bestätigungscode in WebUntis ein:                                                        |
| Login                                                   | oder                                                                                                    | Ihr Bestätigungscode lautet:                                                             |
| Passwort vergessen?<br>Noch keinen Zugang? Registrieren | Bitte geben Sie Ihren Bestätigungscode ein (falls Sie<br>bereits einen erhalten haben)<br>Bestätigungscode                                     | Dieses E-Mail wurde automatisch generiert. Bitte antworten Sie nicht darauf.             |
|                                                         |                                                                                                    | Seite <b>1</b> von <b>2</b>                                                              |

4) Anschließend legen Sie Ihr **neues persönliches Passwort** fest und klicken auf "Speichern und Login". Nun ist die Registrierung abgeschlossen und Sie gelangen automatisch auf die Startseite Ihres Kindes.

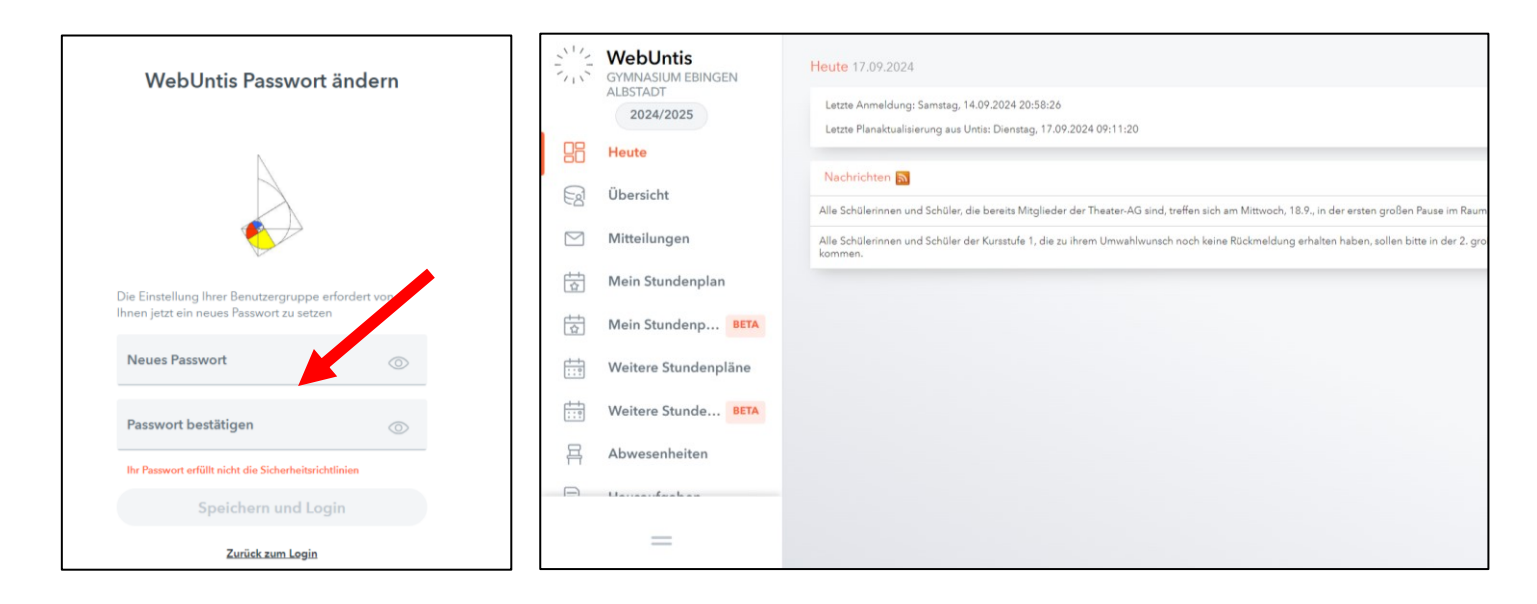

5) Sollten Sie Ihr **Passwort vergessen** haben, so können Sie dieses selbst zurücksetzen, indem Sie auf der Startseite "Passwort vergessen?" auswählen. So erhalten Sie eine E-Mail mit neuem Initialpasswort.

| WebUntis Login                   | WebUntis Passwort zurücksetzen                                                                                                    |  |
|----------------------------------|----------------------------------------------------------------------------------------------------|--|
|                                  | Bitte geben Sie Ihren Benutzernamen und Ihre E-<br>Mail-Adresse ein.<br>Sollten Sie keine E-Mail-Adresse in Ihren<br>Benutzerdaten definiert haben, wenden Sie sich<br>bitte für ein neues Passwort an Ihren Administrator |  |
| Benutzername                     |                                                                                                    |  |
| Passwort ()                      | Benutzername                                                                                                    |  |
| Login                            | E-Mail Adresse                                                                                                    |  |
| Passwort vergessen?              | Senden                                                                                                    |  |
| Noch keinen Zugang? Registrieren | Zurück zum Login                                                                                                    |  |

In den beiden anderen Anleitungen können Sie sich über die den Gebrauch der **WebUntis-App** sowie die **Nutzungsmöglichkeiten in WebUntis** informieren. Sollten Sie Fragen zur Registrierung bzw. WebUntis haben, so dürfen Sie sich an <u>wagner.d@gymnasiumebingen.de</u> wenden.